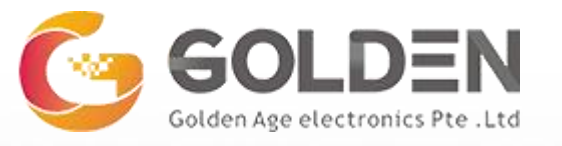

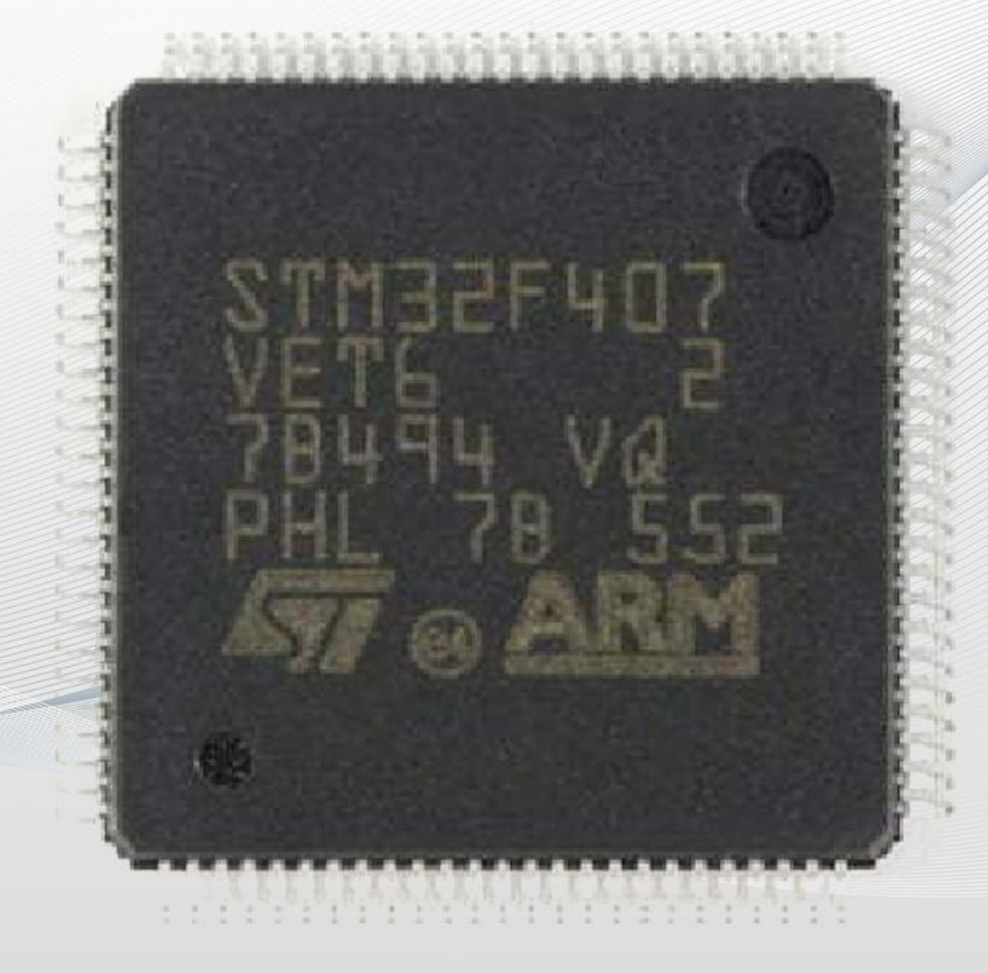

#### STM32F407VET6 MICROCONTROLLER OVERVIEW

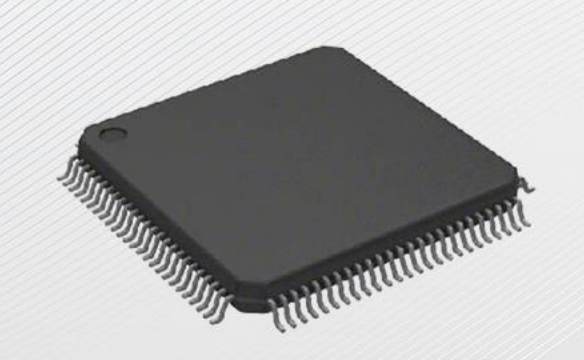

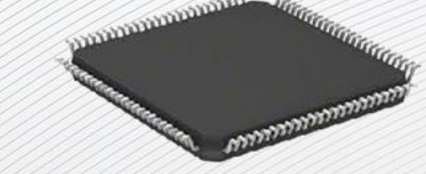

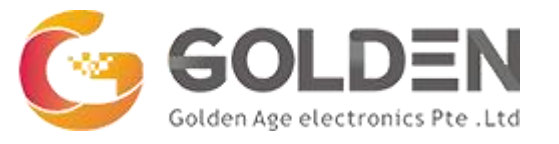

# **Overview of STM32F407VET6**

The STM32F407VET6 microcontroller is a powerful, feature-rich, and versatile device that has become a popular choice for embedded system applications. Its Cortex-M4 core provides performance capabilities for complex tasks, while its wide range of peripherals enables it to interface with a variety of external components.

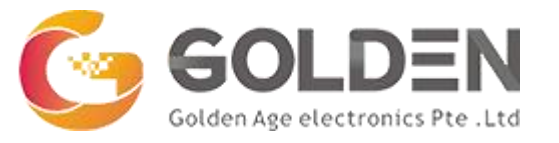

# What is the Frequency of STM32F407VET6?

The STM32F407VET6 is based on an ARM Cortex-M4 core, which is capable of

operating at frequencies up to 168 MHz. It features 4KB of instruction and

data caches, as well as a Floating Point Unit (FPU).

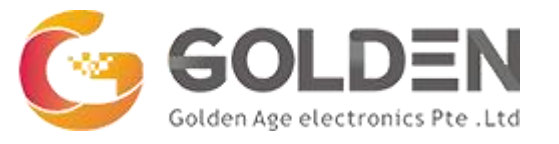

# **STM32F407VET6** Applications

- Industrial automation: control machinery and processes.
- **Robotics**: control their movements and actions.
- **Consumer electronics**: such as smartphones, tablets, and smart home devices.
- Automotive: such as engine control, anti-lock brakes, and infotainment systems.
- Medical devices: such as patient monitors, infusion pumps, and diagnostic
- equipment.

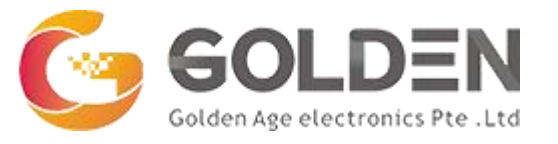

# **STM32F407VET6** Applications

Communication systems: such as routers, switches, and wireless access points. Aerospace and defense: such as navigation systems, avionics, and missile guidance systems.

Audio and video equipment: such as amplifiers, mixers, and video processors.

Gaming systems: such as consoles and handheld devices.

**Internet of Things (IoT)**: such as smart sensors, gateways, and controllers.

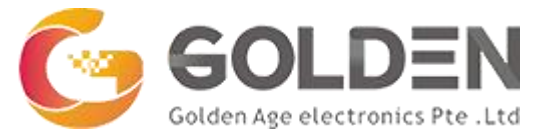

# **STM32F407VE Specification**

| Parameter         | Value                                                                |
|-------------------|----------------------------------------------------------------------|
| Manufacturer      | STMicroelectronics                                                   |
| CPU               | ARM® 32-bit Cortex®-M4                                               |
| Flash Memory      | Up to 1 Mbyte                                                        |
| SRAM              | Up to 192+4 Kbytes                                                   |
| Maximum Frequency | 168 MHz                                                              |
| Voltage Range     | 1.8 V to 3.6 V                                                       |
| A/D Converters    | 3×12-bit                                                             |
| D/A Converters    | 2×12-bit                                                             |
| DMA               | 16-stream                                                            |
| Timers            | Up to 17 (12 16-bit and 2 32-bit)                                    |
| I/O Ports         | Up to 140 (136 fast I/Os up to 84 MHz and 138 5 V-<br>tolerant I/Os) |

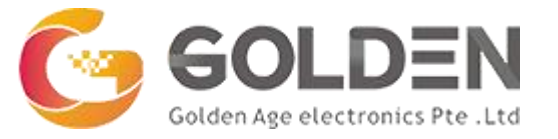

# **STM32F407VE Specification**

| Parameter                                             | Value                                          |
|-------------------------------------------------------|------------------------------------------------|
| Communication Interfaces                              | Up to 15                                       |
| I2C interfaces                                        | Up to 3                                        |
| Internal RC oscillator frequency                      | 16 MHz                                         |
| Crystal oscillator frequency                          | 4-to-26 MHz                                    |
| Backup registers                                      | 20x32 bit                                      |
| Optional backup SRAM                                  | 4 KB                                           |
| SPIs                                                  | Up to 3 (42 Mbits/s)                           |
| Maximum number of A/D channels                        | 24 channels                                    |
| Maximum A/D conversion rate (triple interleaved mode) | 7.2 MSPS                                       |
| Package                                               | LQFP64, LQFP100, LQFP144, LQFP176, UFBGA176+25 |

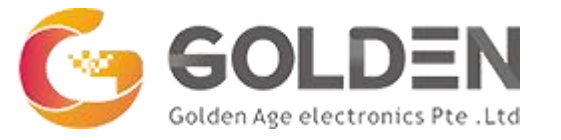

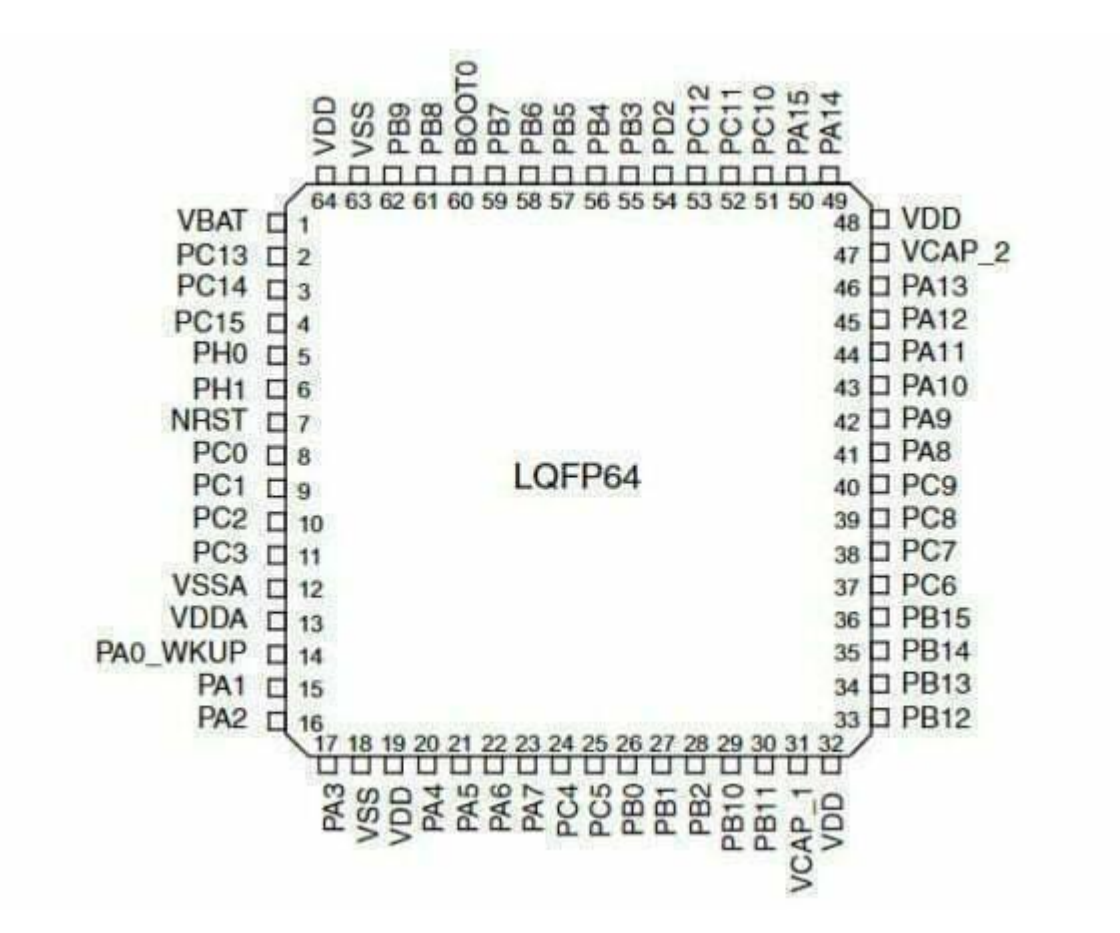

STM32F407VET6 Pinout (LQFP64)

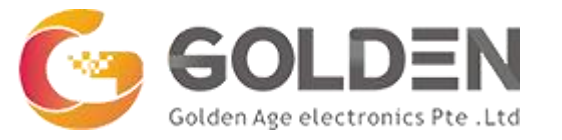

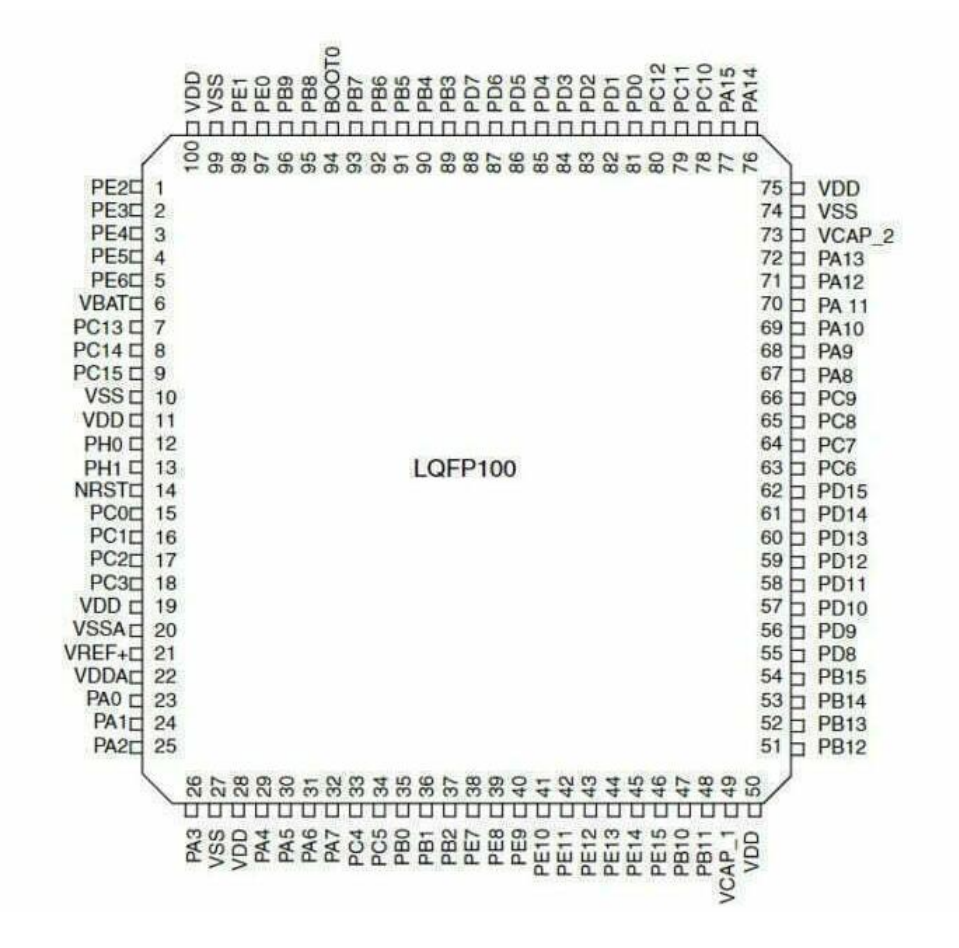

STM32F407VET6 Pinout (LQFP100)

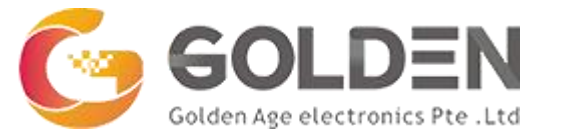

|                                                                                                    |                                                                            | Vpp       | PDR_ON               | PE1       | PEO     | DHO     |    | PD0      | ROOID   | PB7      | PB6      | PB5     | PB4      | PB3      | PG15      | Vpo       | Vss     | PG14    | PG13      | PG12     | PG11      | PG10     | PG9      | PD7      | PD6      | Vnn      | Ves | PD5     | PD4      | PD3      | PD2      | PD1      | PDO       | PC12      | PC11     | PC10     | PA 15 | PA 14     |                                                                                             |                                                                                                    |                         |
|----------------------------------------------------------------------------------------------------|----------------------------------------------------------------------------|-----------|----------------------|-----------|---------|---------|----|----------|---------|----------|----------|---------|----------|----------|-----------|-----------|---------|---------|-----------|----------|-----------|----------|----------|----------|----------|----------|-----|---------|----------|----------|----------|----------|-----------|-----------|----------|----------|-------|-----------|---------------------------------------------------------------------------------------------|----------------------------------------------------------------------------------------------------|-------------------------|
|                                                                                                    | 1                                                                          | 7         | E<br>E               | 121       |         | 10      | 11 |          |         |          | 198      | 12      | 7        | E        |           | Ē         | 100     | 10      | П<br>80   |          | 190       | 19       | 41       | TE       | 2        | 1        | 10  | 0       |          | 11       | 9        | 12       | 4         | 30        |          |          | 10    | 10        | 1                                                                                           |                                                                                                    |                         |
| PE2 D<br>PE3 D<br>PE4 D<br>PE5 D<br>PE6 D<br>PE6 D<br>PE6 D<br>PE6 D<br>PE6 D<br>PE6 D<br>PF0 D<br>PF1 D<br>PE7 D | 1<br>2<br>3<br>4<br>5<br>6<br>7<br>8<br>9<br>10<br>11                      | ÷         | ÷                    | -         | ÷       | . 4     |    |          |         | 1        | 2        | ¥       |          | 2        | F         | 1         |         | 1       | 5         | 1        | 12        | 11       | 1        | 1        | 1        | 1        | 1   | -       | -        | -        | -        | 1        | -         | -         | -        | 1        | -     |           | 10<br>10<br>10<br>10<br>10<br>10<br>10<br>10<br>10<br>9<br>9                                | 876543210987                                                                                                    | D S AI 1 1 1 9 8 9 8 7  |
| PF2L<br>PF3C<br>PF4C<br>PF5C<br>V <sub>D0</sub> C<br>PF6C<br>PF7C<br>PF8C<br>PF9C<br>PF10C<br>PH0C                | 12<br>13<br>14<br>15<br>16<br>17<br>18<br>19<br>20<br>21<br>22<br>23       |           |                      |           |         |         |    |          |         |          |          |         |          |          |           |           |         |         | LC        | )FF      | 214       | 14       |          |          |          |          |     |         |          |          |          |          |           |           |          |          |       |           | 9999999888888                                                                               | 6<br>5<br>4<br>3<br>2<br>1<br>0<br>9<br>8<br>7<br>6                                                                                      | 7 6 D S 8 7 6 5 4 3 2 1 |
| PH1 C<br>NRST C<br>PC0C<br>PC1C<br>PC2C<br>PC3C<br>VDD C<br>V_DD C<br>V_SSAC<br>V_DDAC<br>PA0 C<br>PA1C<br>PA2C   | 24<br>25<br>26<br>27<br>28<br>29<br>30<br>31<br>32<br>33<br>34<br>35<br>36 |           |                      |           |         |         |    |          |         |          |          |         |          |          |           |           |         |         |           |          |           |          |          |          |          |          |     |         |          |          |          |          |           |           |          |          |       |           | 8<br>8<br>8<br>8<br>8<br>8<br>8<br>8<br>8<br>8<br>7<br>7<br>7<br>7<br>7<br>7<br>7<br>7<br>7 | 5<br>4<br>3<br>2<br>1<br>3<br>2<br>1<br>3<br>2<br>1<br>3<br>2<br>5<br>4<br>3<br>7<br>6<br>5<br>4<br>3<br>3<br>7<br>6<br>5<br>4<br>3<br>3 | 1 D SH11119811111       |
|                                                                                                    | ~                                                                          | PA3 [] 37 | V <sub>SS</sub> I 38 | Vnn [] 39 | PA4 140 | PAS TAN |    | PAD 1 42 | PA7 143 | PC4 1 44 | PC5 1 45 | PB0 146 | PB1 C 47 | PB2 1 48 | PF11 [ 49 | PF12 [ 50 | Vss [51 | Vpn [52 | PF13 [ 53 | PF14 [54 | PF15 [ 55 | PG0 [ 56 | PG1 [ 57 | PE7 [ 58 | PE8 [ 59 | PE9 T 60 | 191 | Van 162 | PE10 083 | DE11 764 | PE12 065 | PE13 066 | PE14 C 67 | PE15 [ 68 | PB10 069 | PR11 770 |       | CAP 1 173 | , 000 H 14                                                                                  | )                                                                                                    |                         |

STM32F407VET6 Pinout (LQFP144)

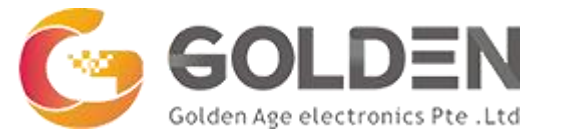

|           |               | ō     |           | 0     |        |      |       |      |       |      |        |      |       |      |       |       |      |      |      |      |        |       |       |      |              |
|-----------|---------------|-------|-----------|-------|--------|------|-------|------|-------|------|--------|------|-------|------|-------|-------|------|------|------|------|--------|-------|-------|------|--------------|
|           |               | TT -  | 0.0       | mb    | n m    | 10.1 | m     | 2    | 2     | 200  | 1 = 5  | 201  | - 10  | 12   |       | -     | -    |      | 10   | = 5  | 2 10 1 | 4     | -     |      |              |
|           | 1993          | 30 0  | цщщ       | BO    | 88     |      | m     | D a  | 30    | 00   | 500    | 501  | οŏ    | ä    | SD    | D C   | 10   | 62   | 50   | 0 C  | NY.    | a.    | 1 2 5 | 12   |              |
|           | 0000>         |       |           | a. m  | 0.0    | d    |       | 201  |       | 20   |        |      |       | 22   |       | 10    |      | 0.0  | 10   | 0.0  |        | 622   |       | H.   |              |
| 1         | 10 10 12 10 0 | 1 + C | 0 671 671 | N 10  | 10.11  | 00.0 | 1 - 1 | 0.00 | D D   | CD M | 3 47 0 | 100  | - 0   | 0.0  | 50 P  | 10.10 | 0.77 | 00.0 |      | 00   | 00.1   | N 10  | 10 7  | 0    | 1            |
| /         | K K K K K     | 1-1-  | 00        | 60    | 00     | 10 4 | in it | ID I | 0 0   | 10 1 | i in i | d id | 10 10 | 4    | 4 4   | 14    | 12   | 4    | 1 1  | 40   | 0      | 50    | 000   | 3    | )            |
| PE2D 1    |               |       |           |       |        |      |       |      |       |      |        | -    |       |      |       |       |      |      |      |      |        | 1.00  | - 25  |      | 132 T PI1    |
| PESE 2    |               |       |           |       |        |      |       |      |       |      |        |      |       |      |       |       |      |      |      |      |        |       |       | -    | 131 D PIO    |
| DEAT      |               |       |           |       |        |      |       |      |       |      |        |      |       |      |       |       |      |      |      |      |        |       |       | -    |              |
| DEFE      |               |       |           |       |        |      |       |      |       |      |        |      |       |      |       |       |      |      |      |      |        |       |       | 1    | D PHIS       |
| PEDL 4    |               |       |           |       |        |      |       |      |       |      |        |      |       |      |       |       |      |      |      |      |        |       |       |      | 29 L PH14    |
| PEBLIS    |               |       |           |       |        |      |       |      |       |      |        |      |       |      |       |       |      |      |      |      |        |       |       | 1    | 128 D PH13   |
| VBAI C 6  |               |       |           |       |        |      |       |      |       |      |        |      |       |      |       |       |      |      |      |      |        |       |       | 1    | 127 P V00    |
| PI8C 7    |               |       |           |       |        |      |       |      |       |      |        |      |       |      |       |       |      |      |      |      |        |       |       | 1    | 126 PVSS     |
| PC13 4    |               |       |           |       |        |      |       |      |       |      |        |      |       |      |       |       |      |      |      |      |        |       |       | 1    | 125 0 VCAP 2 |
| PC14 [ 9  |               |       |           |       |        |      |       |      |       |      |        |      |       |      |       |       |      |      |      |      |        |       |       | 3    | 124 D PA13   |
| PC15 C 10 |               |       |           |       |        |      |       |      |       |      |        |      |       |      |       |       |      |      |      |      |        |       |       | 1    | 123 D PA12   |
| PI9 11    |               |       |           |       |        |      |       |      |       |      |        |      |       |      |       |       |      |      |      |      |        |       |       | 1    | 122 D PA11   |
| PI10 12   |               |       |           |       |        |      |       |      |       |      |        |      |       |      |       |       |      |      |      |      |        |       |       | 1    | 121 D PA10   |
| PI11 C 13 |               |       |           |       |        |      |       |      |       |      |        |      |       |      |       |       |      |      |      |      |        |       |       | 1    | 20 0 000     |
| VSST 14   |               |       |           |       |        |      |       |      |       |      |        |      |       |      |       |       |      |      |      |      |        |       |       | -    | 19 1049      |
| VDD C 15  |               |       |           |       |        |      |       |      |       |      |        |      |       |      |       |       |      |      |      |      |        |       |       | -    | 18 0 000     |
| PEOLT 16  |               |       |           |       |        |      |       |      |       |      |        |      |       |      |       |       |      |      |      |      |        |       |       | -    | 17 7 000     |
| DET E 17  |               |       |           |       |        |      |       |      |       |      |        |      |       |      |       |       |      |      |      |      |        |       |       |      | LIC D DCB    |
| DEar 18   |               |       |           |       |        |      |       |      |       |      |        |      |       |      |       |       |      |      |      |      |        |       |       |      | 16 PPC/      |
| PF2L 10   |               |       |           |       |        |      |       |      |       |      |        |      |       |      |       |       |      |      |      |      |        |       |       |      | 15 L PC6     |
| PF3L 19   |               |       |           |       |        |      |       |      |       |      |        |      |       |      |       |       |      |      |      |      |        |       |       |      | 14 E VDD     |
| PF4 L 20  |               |       |           |       |        |      |       |      |       |      |        |      |       |      |       |       |      |      |      |      |        |       |       | 1    | 13 PVSS      |
| PF5 [ 21  |               |       |           |       |        |      |       |      | 10    | OFF  | 176    |      |       |      |       |       |      |      |      |      |        |       |       |      | 12 p PG8     |
| VSS Q 22  |               |       |           |       |        |      |       |      | 200   |      | 1003   |      |       |      |       |       |      |      |      |      |        |       |       |      | 111 P PG7    |
| VDD C 23  |               |       |           |       |        |      |       |      |       |      |        |      |       |      |       |       |      |      |      |      |        |       |       | 1    | 10 D PG6     |
| PF6 C 24  |               |       |           |       |        |      |       |      |       |      |        |      |       |      |       |       |      |      |      |      |        |       |       | 1    | 109 D PG5    |
| PF7 C 25  |               |       |           |       |        |      |       |      |       |      |        |      |       |      |       |       |      |      |      |      |        |       |       | 1    | 108 b PG4    |
| PF8C 26   |               |       |           |       |        |      |       |      |       |      |        |      |       |      |       |       |      |      |      |      |        |       |       | 1    | 107 D PG3    |
| PF9 27    |               |       |           |       |        |      |       |      |       |      |        |      |       |      |       |       |      |      |      |      |        |       |       |      | 106 D PG2    |
| PF10 28   |               |       |           |       |        |      |       |      |       |      |        |      |       |      |       |       |      |      |      |      |        |       |       | -    | 105 FIPO15   |
| PHOE 29   |               |       |           |       |        |      |       |      |       |      |        |      |       |      |       |       |      |      |      |      |        |       |       |      | 104 FIPD14   |
| PH1 0 30  |               |       |           |       |        |      |       |      |       |      |        |      |       |      |       |       |      |      |      |      |        |       |       | -    | Ing EV-      |
| NESTE 31  |               |       |           |       |        |      |       |      |       |      |        |      |       |      |       |       |      |      |      |      |        |       |       |      |              |
| PCOL 32   |               |       |           |       |        |      |       |      |       |      |        |      |       |      |       |       |      |      |      |      |        |       |       |      |              |
| DC1 0 33  |               |       |           |       |        |      |       |      |       |      |        |      |       |      |       |       |      |      |      |      |        |       |       | 1    | in Epois     |
| DCaT 34   |               |       |           |       |        |      |       |      |       |      |        |      |       |      |       |       |      |      |      |      |        |       |       | 1    | 00 0011      |
| DCall 35  |               |       |           |       |        |      |       |      |       |      |        |      |       |      |       |       |      |      |      |      |        |       |       |      | 99 1 1011    |
| VDDA E 20 |               |       |           |       |        |      |       |      |       |      |        |      |       |      |       |       |      |      |      |      |        |       |       |      | 30 Fb010     |
| VUDAL 30  |               |       |           |       |        |      |       |      |       |      |        |      |       |      |       |       |      |      |      |      |        |       |       |      | 97 E PD9     |
| VSSAL 3/  |               |       |           |       |        |      |       |      |       |      |        |      |       |      |       |       |      |      |      |      |        |       |       | -    | 96 PPD8      |
| VHEF+ 38  |               |       |           |       |        |      |       |      |       |      |        |      |       |      |       |       |      |      |      |      |        |       |       |      | 95 PB15      |
| VUUA I 39 |               |       |           |       |        |      |       |      |       |      |        |      |       |      |       |       |      |      |      |      |        |       |       |      | 94 PB14      |
| PADE 40   |               |       |           |       |        |      |       |      |       |      |        |      |       |      |       |       |      |      |      |      |        |       |       |      | 93 PB13      |
| PA1 41    |               |       |           |       |        |      |       |      |       |      |        |      |       |      |       |       |      |      |      |      |        |       |       |      | 92 PB12      |
| PA2 42    |               |       |           |       |        |      |       |      |       |      |        |      |       |      |       |       |      |      |      |      |        |       |       |      | 91 Vpp       |
| PH2C 43   |               |       |           |       |        |      |       |      |       |      |        |      |       |      |       |       |      |      |      |      |        |       |       |      | 90 Ves       |
| PH3C 44   |               |       |           |       |        |      |       |      |       |      |        |      |       |      |       |       |      |      |      |      |        |       |       |      | 89 PH12      |
| 1         | 1000000       | 2.9.  | 2 19 2    | 1 10  | 10 1   | 000  | 19    | - 91 | 2 7   | 10.9 | 0.0    | n g  | 0     | 54.6 | 10 11 | 10.0  | 10   | 00   | 20   | - 1  | NE     | # 1   | 0.00  | - 00 | 1111         |
| 1         | 44444         | LO U  |           | un un | 140.44 | NO N | 1000  | 0.00 | 0.0   | 00   |        | 0.0  | 11    |      | TT    | TTT   | TT   | TH   | - 90 | 00 0 | 0 0    | -00   |       | 0.00 | 1            |
|           |               |       |           |       |        | LI L |       |      |       | LLL  |        |      |       |      |       | UL.   |      |      |      |      |        | L     |       | 11   |              |
|           | TTAN          | AA    | a a       | 00    | má     | -    |       | 6 8  |       |      | 50     | шш   | 11    | 6 0  |       | -     |      | -    |      | n    | 出土     | I     | IT:   | ÷ ÷  |              |
|           | u u u >>      |       | - H. H    | u n   | u. u   | - 6  | L a   | -    | 0. 0. | a c  | r a    | a th |       | -    | 0. 0. | 0     | n n  | ñ.   | a a  | 3    | > 0.   | .u. 1 | a a c | ĩá   |              |

STM32F407VET6 Pinout (LQFP176)

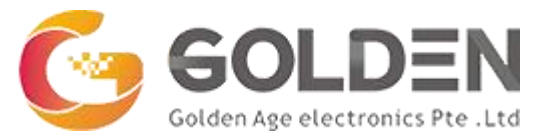

# STM32F407VET6 Block Diagram

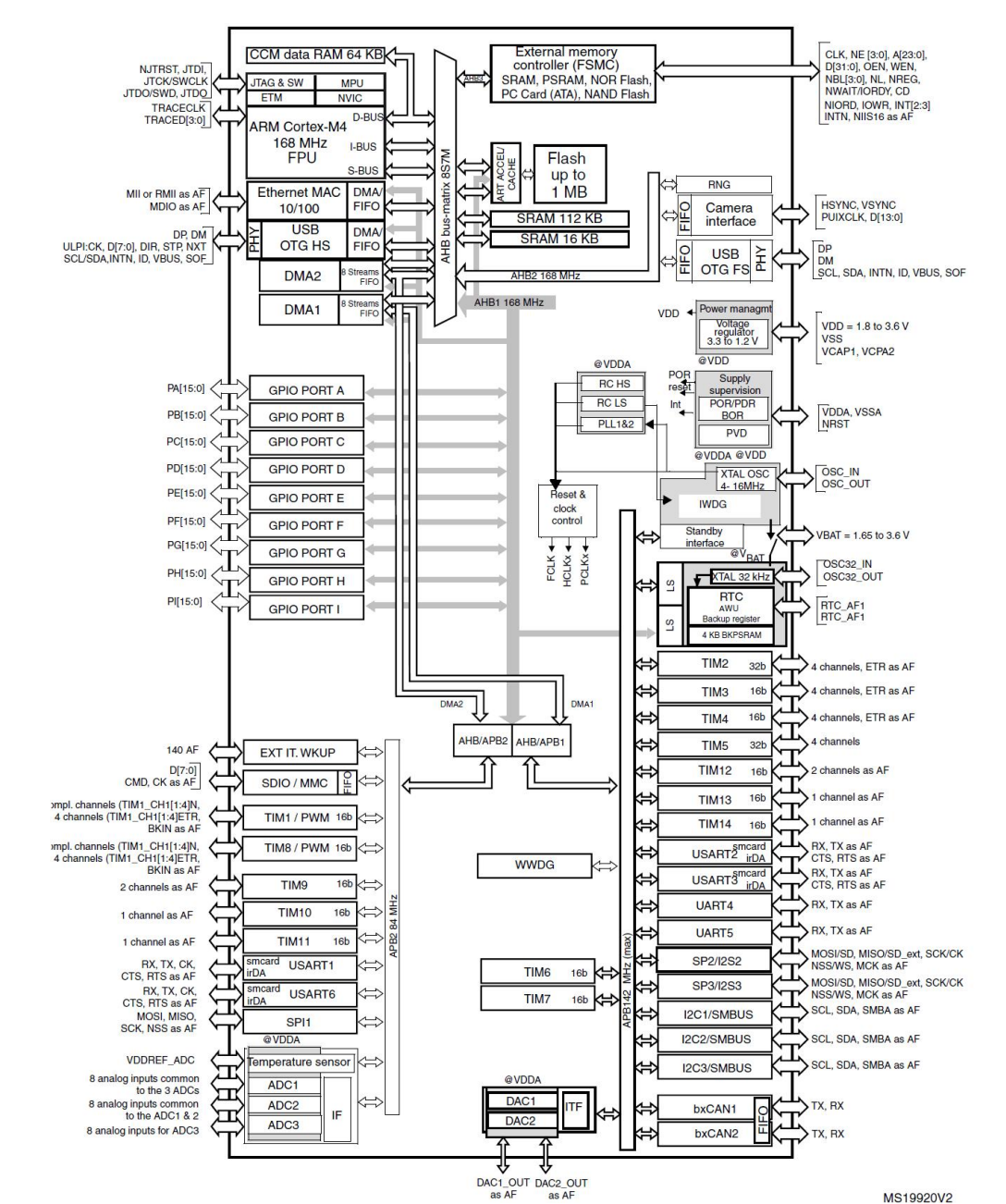

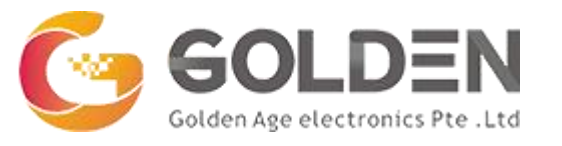

# Programming STM32F407VET6 using Arduino IDE

Procedure:

- 1. STM32CubeProgrammer software: Install STM32CubeProg software tool.
- 2. Install Arduino IDE.
- 3. Add this package in the preference of Arduino IDE.
- 4. Go to Board Manager and Install STM32 Core Boards.
- 5. Install DfuSe on your pc.
- 6. Update driers for STM boot Loader through device manager.
- 7. DFU mode is often selected by connecting Boot0 pin to 3.3v and Boot1 pin to GND.
- 8. Select USB for communication using STMCubeMX software.

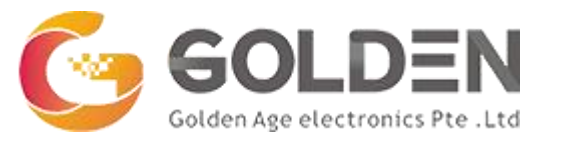

# Programming STM32F407VET6 using Arduino IDE

| Address 0x080                                                                                                    | 00000 - Size                                                                                                    | 0x400                | Data width | 32-bit • | Find Data  | Ox              | Read • |                                                                         | B configuration                                                                                                    |
|----------------------------------------------------------------------------------------------------|----------------------------------------------------------------------------------------------------|----------------------|------------|----------|------------|-----------------|--------|-------------------------------------------------------------------------|----------------------------------------------------------------------------------------------------|
| 1                                                                                                    |                                                                                                    |                      |            |          |            |                 |        | Port                                                                    | USB1 -                                                                                                    |
| Address                                                                                                    | 0                                                                                                    | 4                    | 8          | c        | li i       | ASCI            | 1      | Serial number                                                           | 205732                                                                                                    |
| 0x08000000                                                                                                    | 20020000                                                                                                    | 08001CE1             | 08001D31   | 0800103  |            | a11             |        | PID                                                                     | Constant.                                                                                                    |
| 0x08000010                                                                                                    | 08001D31                                                                                                    | 08001D31             | 08001D31   | 0000000  | 1          | .11             |        |                                                                         | UXUFF                                                                                                    |
| 0x08000020                                                                                                    | 00000000                                                                                                    | 00000000             | 00000000   | 08001D3  |            | 1               |        | VID                                                                     | 0x0483                                                                                                    |
| 0x08000030                                                                                                    | 08001D31                                                                                                    | 00000000             | 08001D31   | 0800105  | 7 1        | l               |        | Read Universited                                                        | + (MCU)                                                                                                    |
| 0x08000040                                                                                                    | 08001D31                                                                                                    | 08001D31             | 08001D31   | 08001D3  | 1 1        | .111            |        | Constant of the second                                                  |                                                                                                    |
| 0x08000050                                                                                                    | 08001D31                                                                                                    | 08001D31             | 08001839   | 08001B3  | F 1        | .19?            |        |                                                                         |                                                                                                    |
| 0x08000060                                                                                                    | 08001B45                                                                                                    | 08001B4B             | 08001B51   | 08001D3  | E          | .KQ1            |        |                                                                         |                                                                                                    |
| 0x08000070                                                                                                    | 08001D31                                                                                                    | 08001D31             | 08001D31   | 08001D3  | 1 1        | .111            |        |                                                                         |                                                                                                    |
| 0x08000080                                                                                                    | 08001D31                                                                                                    | 08001D31             | 08001D31   | 0800103  | 1 1        | .111            |        |                                                                         |                                                                                                    |
| 0x08000090                                                                                                    | 08001D31                                                                                                    | 08001D31             | 08001D31   | 0800185  |            | .11W            |        |                                                                         |                                                                                                    |
| 0x080000A0                                                                                                    | 08002009                                                                                                    | 08002011             | 080020ED   | 0800203  | ů.         | í5              |        |                                                                         |                                                                                                    |
| 0x080000B0                                                                                                    | 08002049                                                                                                    | 0800205D             | 08002071   | 08001D3  | 1 I.       | .]q1            | ~      | -                                                                       |                                                                                                    |
| Log                                                                                                    |                                                                                                    |                      |            | (T) 1    | ive Update | Verbosity level | 1 2 3  | Board                                                                   | The section of the section of the se |
| 20:20:13: Address<br>20:26:13: Size<br>20:26:13: UPLOADII<br>20:26:13: Size<br>20:26:13: Address<br>20:26:13: Read prog<br>20:26:13: Data read<br>20:26:13: Time alan | : 0X111C000<br>: 16 Bytes<br>NG<br>: 1024 Bytes<br>: 0x8000000<br>press:<br>successfully<br>sed during the read on | eration is: 00-00-00 | .007       |          |            |                 | A 4    | Type<br>Device ID<br>Revision ID<br>Flash size<br>CPU<br>Bootloader Ver | 1 MB - D<br>Corte                                                                                                    |

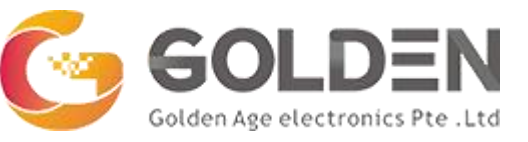

# **Programming STM32F407VET6 using Arduino IDE**

#### 9. Select proper board, port and upload method as DFU in Arduino IDE.

| 🥺 Blink   Arduino 1.8.13                   |               |             | ×   |
|--------------------------------------------|---------------|-------------|-----|
| File Edit Sketch Tools Help                |               | and other   |     |
|                                            |               |             |     |
|                                            |               |             |     |
| Blink§                                     |               |             |     |
| modified 8 May 2014                        |               |             |     |
|                                            |               |             |     |
| Done uploading.                            |               |             |     |
|                                            |               |             |     |
| USB speed : Full Speed (12HBit/s)          |               |             |     |
| Manuf. ID : STMicroelectronics             |               |             |     |
| Product ID : STM32 BOOTLOADER              |               |             |     |
| an : 20972724230                           |               |             |     |
| Device ID = 0:00413                        |               |             |     |
| Device name : STM33F405xx/F417xx           |               |             |     |
| Flash size : 1 MBytes (default)            |               |             |     |
| Device type : HCU                          |               |             |     |
| Device CPU : Cortex-N4                     |               |             |     |
|                                            |               |             |     |
|                                            |               |             |     |
| Memory Programming                         |               |             |     |
| Opening and parsing file: Blink inc.bin    |               |             |     |
| File : Blink.ing.bin                       |               |             |     |
| Size : 12560 Bytes                         |               |             |     |
| Addzess : Gx08000000                       |               |             |     |
|                                            |               |             |     |
| Frasing semony corresponding to segment 0: |               |             |     |
| Erasing internal memory sector 0           |               |             |     |
| erasing sector 0000 8: 0x00000000 done     |               |             |     |
| Download in Progress:                      |               |             |     |
|                                            |               |             |     |
| terrar and another a                       |               |             |     |
| File advanded complete                     |               |             |     |
|                                            |               |             |     |
| RUNNING Program                            |               |             |     |
| Address: : 0x8000000                       |               |             |     |
| Start operation achieved successfully      |               |             |     |
|                                            |               |             |     |
| .24 Ge                                     | heric STM32F4 | series on C | OMB |

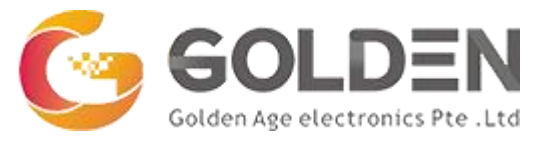

# Programming STM32F407VET6 using Arduino IDE

Procedure:

- 10. Define the inbuilt LEDs. Onboard LEDs on STM32F407VET6 are PA6, PA7.
- 11. Upload the Blink Code.
- 12. Now you are all set to program STM through Arduino IDE.